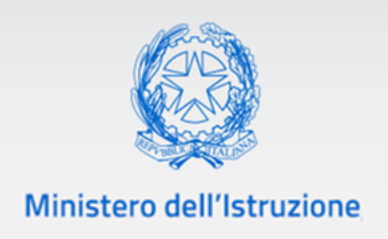

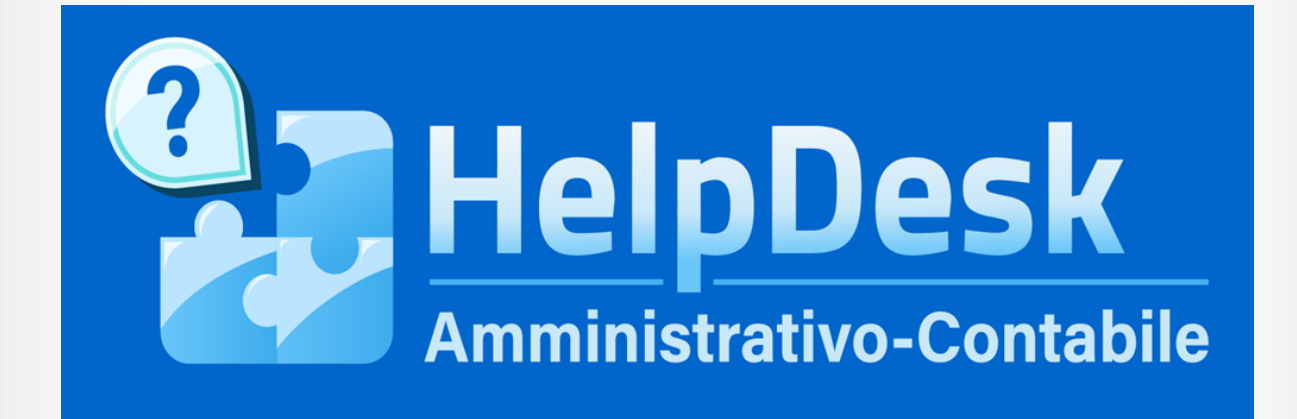

# Help Desk Amministrativo Contabile (HDAC) Ambiti in evidenza

Guida rapida

VERSIONE Ed. 2.0 Rev. 0/16-06-2021

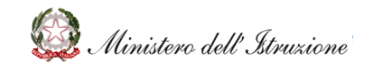

# HDAC Ambiti in evidenza

### Sommario

| 1 | GEN | IERALITÀ                         | 3  |
|---|-----|----------------------------------|----|
|   | 1.1 | SCOPO DEL DOCUMENTO              | 3  |
|   | 1.2 | APPLICABILITÀ                    | 3  |
| 2 | MOE | DALITA' DI ACCESSO E NAVIGAZIONE | 4  |
| 3 | DEF | INIZIONE DELLE FUNZIONI          | 5  |
|   | 3.1 | INVIA UNA RICHIESTA              | 5  |
|   | 3.2 | PRENOTA UNA CHIAMATA             | 7  |
|   | 3.3 | CHIAMA IL NUMERO VERDE           | 8  |
|   | 3.4 | FAQ                              | 8  |
|   | 3.5 | DOCUMENTAZIONE                   | 10 |
|   |     |                                  |    |

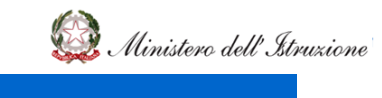

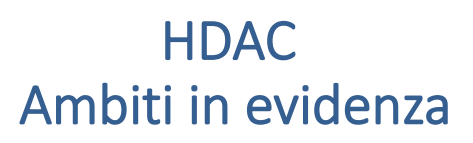

### 1 GENERALITÀ

#### 1.1 SCOPO DEL DOCUMENTO

Il documento descrive le modalità operative di utilizzo, nel sistema **Help Desk Amministrativo Contabile (HDAC)**, della **sezione dedicata all'assistenza su ambiti in evidenza**, a disposizione delle Istituzioni scolastiche.

#### 1.2 APPLICABILITÀ

Il campo di applicazione del presente manuale è relativo alle funzioni dell'**utente Scuola**.

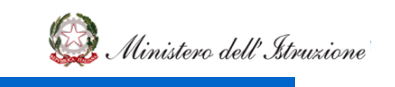

•

# HDAC Ambiti in evidenza

### 2 MODALITA' DI ACCESSO E NAVIGAZIONE

La **sezione** dell'**ambito in evidenza** è accessibile dalla Homepage, selezionando uno degli ambiti caratterizzati dal box di colore differente rispetto agli ambiti standard.

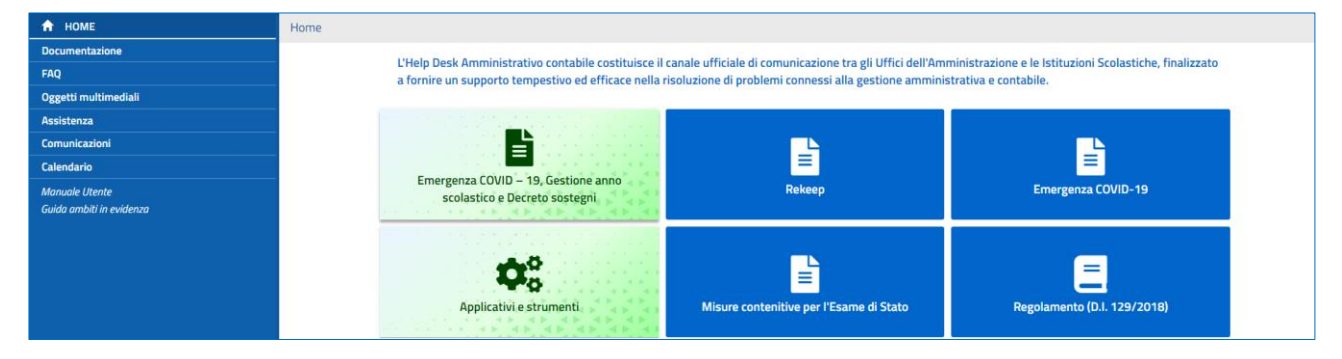

Viene visualizzata la sezione dedicata all'ambito in evidenza, che permette di

- raggiungere canali di assistenza dedicati allo specifico ambito, quali:
  - Invia una richiesta;
  - Prenota una chiamata (se previsto da parte dell'Amministrazione per l'ambito selezionato dall'utente);
  - Chiama il numero verde;
- visualizzare FAQ e Documenti utili.

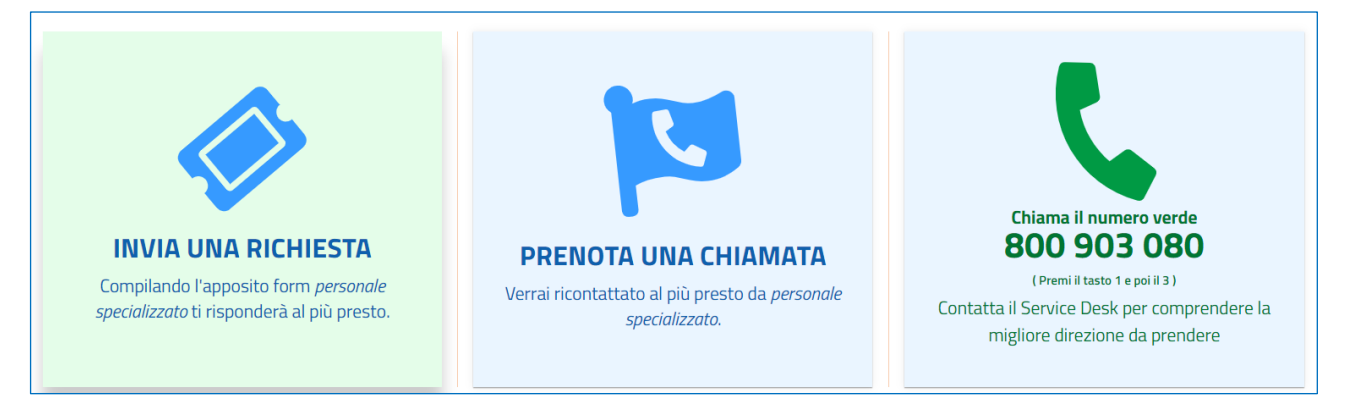

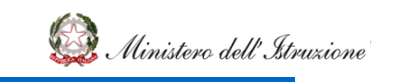

### 3 DEFINIZIONE DELLE FUNZIONI

Gli ambiti "**In Evidenza**" consentono di accedere a funzioni extra rispetto agli ambiti standard:

- Invia una richiesta;
- Prenota una chiamata (se previsto da parte dell'Amministrazione per l'ambito selezionato dall'utente);
- Chiama il numero verde.

#### 3.1 INVIA UNA RICHIESTA

Dalla sezione dell'**ambito in evidenza**, selezionando il tasto **Invia una richiesta** si accede al form per la compilazione della richiesta di assistenza.

La maschera per l'inserimento dei dati della richiesta presenta alcuni campi prevaricati dal sistema (cognome, nome, indirizzo email, telefono, codice e denominazione dell'istituzione scolastica).

| ti Utente                |                                         |               |
|--------------------------|-----------------------------------------|---------------|
| Cognome                  |                                         | Nome          |
| Indirizzo email          |                                         | Telefono      |
| ti Scuola                |                                         |               |
| Codice Scuola            | D                                       | lenominazione |
| ti Richiesta             |                                         |               |
| Ambito (*)               | Avvio in sicurezza dell'anno scolastico | ~             |
| Tematica (*)             |                                         | ~             |
| Descrizione Problema (*) |                                         |               |

Anche l'**ambito** sarà preimpostato su quello selezionato e l'Utente dovrà selezionare una delle tematiche proposte dal menu a discesa, oltre che inserire la descrizione del quesito da rivolgere all'Amministrazione.

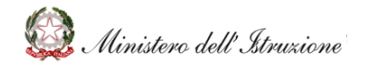

# HDAC Ambiti in evidenza

### GUIDA RAPIDA

L'utente ha inoltre la possibilità di visualizzare gli eventi di natura amministrativo-contabile per associare ad uno di essi la propria richiesta di assistenza (tale operazione è facoltativa). Per fare ciò è necessario cliccare sul tasto **Interroga Eventi** e, successivamente, sull'icona che permette di associare la richiesta di assistenza all'evento. In questo modo anche l'Amministrazione avrà evidenza del fatto che la richiesta di assistenza è collegata ad una scadenza di natura amministrativo-contabile.

| Calendario<br>Manuale Utente |                      | Eventi                                                                                                    |          |                  |                   |
|------------------------------|----------------------|----------------------------------------------------------------------------------------------------|----------|------------------|-------------------|
| Data Inizio<br>Evento        | Evento               | Nota                                                                                                    | Allegato | Link<br>Allegato | Collega<br>Evento |
| 31/03/2020                   | Certificazione Unica | Entro il 31 marzo o il 31 ottobre (per le certificazioni<br>contenenti esclusivamente redditi esenti o non dichiarabili<br>mediante la dichiarazione dei redditi precompilata), le<br>Istituzioni scolastiche rilasciano ai lavoratori o pensionati<br>un'attestazione cumulativa dei redditi di lavora outonomo,<br>dipendente, da pensione e assimilati per certificare le<br>somme erogate e le relative ritenute effettuate e versate<br>allo Stato. La Certificazione Unica riepiloga, dunque, tutti i<br>redditi corrisposti dal datore di lavoro o dall'Ente<br>pensionistico nell'arco di un anno solare. |          |                  | G                 |

Infine, è necessario inserire la descrizione della richiesta da sottoporre all'Amministrazione e cliccare sul tasto "**Invia Richiesta**". Solo dopo tale operazione la richiesta sarà inoltrata all'Amministrazione che potrà prenderne visione.

Selezionando la voce "**Stato Richieste**" sarà possibile visualizzare lo stato delle Richieste di Assistenza inoltrate all'Amministrazione.

| HelpDesk                 | News 15 News Assistenza 0                                                                                                    |  |  |  |  |  |
|--------------------------|----------------------------------------------------------------------------------------------------|--|--|--|--|--|
| Amministrativo-Contabile | Cerca Q                                                                                                    |  |  |  |  |  |
| 🔒 НОМЕ                   | 0 > Assistenza                                                                                                    |  |  |  |  |  |
| Documentazione           | L'area Assistenza permette di creare una nuova Richiesta di assistenza su problemi connessi alla gestione amministrativa contabile e visualizzare precedenti<br>Richieste di Assistenza con la relativa risposta da parte dell'Amministrazione |  |  |  |  |  |
| FAQ                      |                                                                                                    |  |  |  |  |  |
| Oggetti multimediali     |                                                                                                    |  |  |  |  |  |
| Assistenza               |                                                                                                    |  |  |  |  |  |
| Calendario               |                                                                                                    |  |  |  |  |  |
| Manuale Utente           |                                                                                                    |  |  |  |  |  |
|                          | Richiesta Assistenza Stato Richieste Prenota una chiamata                                                                                                    |  |  |  |  |  |
|                          |                                                                                                    |  |  |  |  |  |

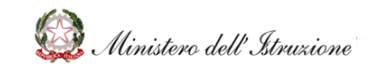

#### 3.2 PRENOTA UNA CHIAMATA

Dalla sezione dell'**ambito in evidenza**, selezionando "**Prenota una chiamata**" si accede al form per prenotare l'assistenza telefonica su temi connessi all'emergenza Coronavirus.

| Cognome                  |                                                                                                    | Nome             |                                                                                                    |
|--------------------------|----------------------------------------------------------------------------------------------------|------------------|----------------------------------------------------------------------------------------------------|
| Indirizzo email          |                                                                                                    | Telefono (*)     |                                                                                                    |
|                          | Verrai avvisato via email se non riusciamo a raggiungerti telefonicamente.<br>Cambia l'email se necessario. |                  | Verrai contattato dal personale specializzato su questo numero. Cambia il<br>numero di telefono se necessario inserendo solo numeri (non usare caratteri<br>speciali come +). |
| Fascia oraria            | dalle ore alle ore Verrai contattato nella fascia oraria selezionata.                                       |                  |                                                                                                    |
| Dati Scuola              |                                                                                                    |                  |                                                                                                    |
| Codice Scuola            | MIPC170001                                                                                                  | Denominazione    | PARINI                                                                                                    |
| Dati Richiesta           |                                                                                                    |                  |                                                                                                    |
|                          |                                                                                                    |                  |                                                                                                    |
| Ambito (*)               | Emergenza COVID – 19, Gestione anno scolastico e Decreto                                                    | o sostegni 🗸 🗸   |                                                                                                    |
| Tematica (*)             |                                                                                                    | ~                |                                                                                                    |
| Descrizione Problema (*) |                                                                                                    |                  |                                                                                                    |
|                          |                                                                                                    |                  |                                                                                                    |
| Scegli Allegato          | Allegato                                                                                                    |                  |                                                                                                    |
|                          |                                                                                                    |                  |                                                                                                    |
|                          | Indietro                                                                                                    | Prenota Chiamata |                                                                                                    |

La funzione "**Prenota una chiamata**" consente di prenotare una chiamata concernente l'ambito in evidenza, all'interno di una fascia oraria prescelta, per ricevere assistenza da personale specializzato.

Nella schermata sottostante, sarà necessario valorizzare i seguenti dati nei rispettivi campi:

- Dati Utente
  - Nome, valorizzato dal sistema;
  - Cognome, valorizzato dal sistema;
  - Numero di telefono;
  - Eventuale indirizzo email per essere contattato in caso di criticità nel contatto telefonico;
  - Eventuale fascia oraria in cui si preferisce essere contattati telefonicamente;
- Dati Scuola
  - Codice scuola, valorizzato dal sistema;

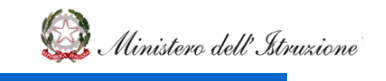

# HDAC Ambiti in evidenza

- Denominazione, valorizzato dal sistema;
- Dati Richiesta
  - Ambito, da selezionare nel menu a discesa;
  - Tematica, da selezionare nel menu a discesa;
  - Descrizione Problema, da compilare nell'apposito campo di testo;
  - Scegli allegato, che consente il caricamento di un documento presente sul computer dell'utente, da allegare alla richiesta.

I pulsanti "**Indietro**" e "**Prenota Chiamata**" posti nella parte bassa della schermata consentono, rispettivamente, di cancellare la richiesta o inoltrare la prenotazione della chiamata, con i dati valorizzati.

### 3.3 CHIAMA IL NUMERO VERDE

Dalla sezione dell'**ambito in evidenza**, all'interno del riquadro **Chiama il numero verde** è possibile visualizzare il numero telefonico e la sequenza di tasti da digitare per parlare con gli operatori del Service Desk.

Qualora l'Utente avesse bisogno di ulteriori dettagli rispetto a quelli forniti dal Service Desk, la segnalazione diventerà automaticamente una web request, alla quale risponderanno gli operatori di II livello. La risposta a tale segnalazione sarà visualizzabile dall'utente attraverso la funzione *Assistenza → Stato Richieste*.

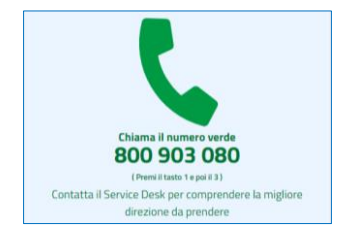

#### 3.4 FAQ

Dalla sezione dell'**ambito in evidenza**, selezionando il tasto **FAQ** si accede alla pagina contenente le risposte, predisposte e validate dall'Amministrazione, a domande poste frequentemente dalle Scuole, in merito all'ambito selezionato.

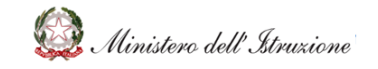

# HDAC Ambiti in evidenza

| Disposizioni relative<br>alle modalità di<br>ingresso/uscita per<br>l'avvio dell'A.S.                                                                                                    | <ul> <li>&gt; F000349 - Sono previsti test sierologici o tamponi anche per gli alunni?</li> <li>&gt; F000351 - Quale supporto forniranno le ASL?</li> </ul>                                                                                                    |
|----------------------------------------------------------------------------------------------------|----------------------------------------------------------------------------------------------------|
| Gestione persone<br>sintomatiche o<br>presunti positivi al<br>covid-19 per l'avvio<br>dell'A.S.                                                                                                    | <ul> <li>&gt; F000352 - Cosa si intende per caso sospetto, probabile e confermato di Covid? Quali sono i sintomi respiratori?</li> <li>&gt; F000354 - Quale protocollo attivare nel caso in cui nell'Istituzione scolastica si presenti un caso sospetto di Covid (alunni, personale)? Dopo aver proceduto all'isolamento del soggetto in questione, è previsto il prelevamento da parte della famiglia oppure dal 118?</li> </ul> |
| Disposizioni relative<br>a sorveglianza<br>sanitaria, medico<br>competente, rls<br>(rappresentante dei<br>lavoratori per la<br>sicurezza)<br>Organizzazione<br>delle attività<br>didattiche per<br>l'avvio dell'A.S. | > F000355 – Nell'eventualità di un caso accertato di Covid, gli interventi di pulizia e sanificazione, da intendersi secondo le<br>disposizioni della Circolare n. 5443 del 22 febbraio 2020, devono essere affidati ad una ditta esterna specializzata?                                                                                                    |

Cliccando sul tasto di una tematica verranno prospettate le FAQ afferenti alla tematica in evidenza.

Selezionando una specifica FAQ è possibile visualizzare la risposta predisposta dall'Amministrazione.

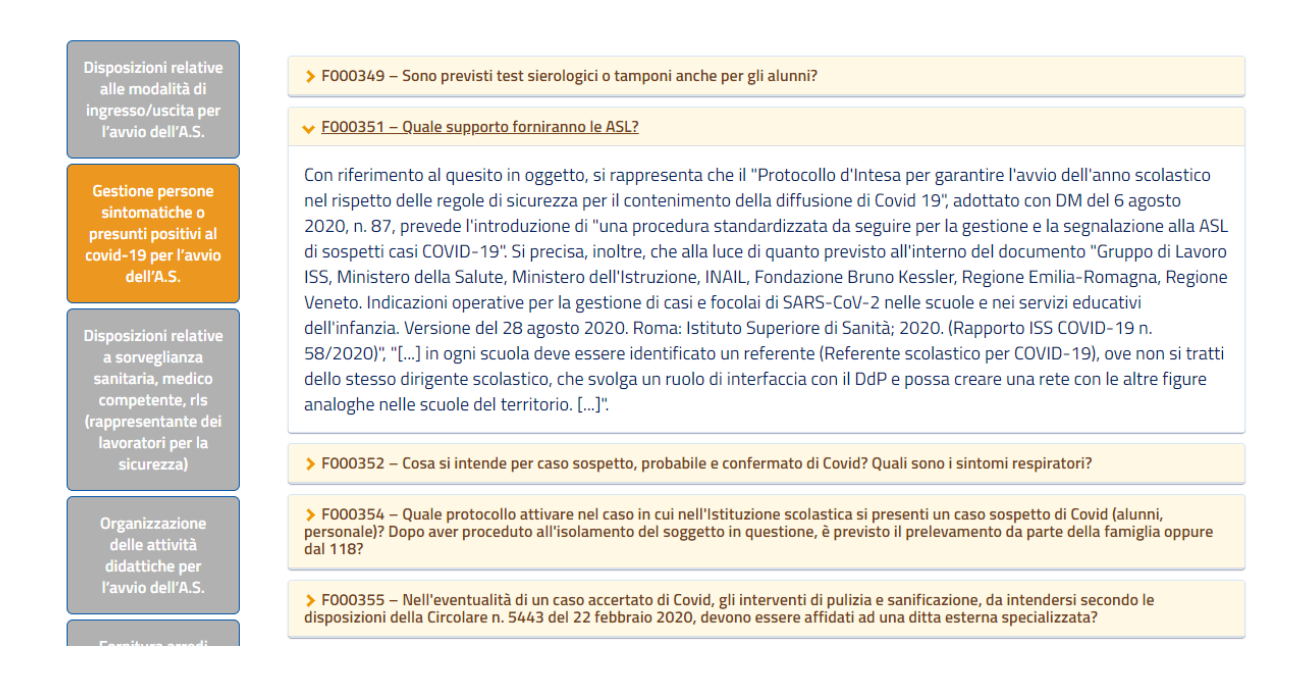

È previsto un aggiornamento costante di tale sezione, in funzione delle specifiche richieste di assistenza che perverranno dalle Scuole e/o rispetto alle eventuali evoluzioni normative.

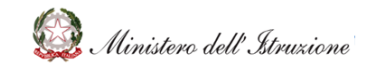

# HDAC Ambiti in evidenza

### 3.5 DOCUMENTAZIONE

Dalla sezione dell'**ambito in evidenza**, selezionando il tasto **Documentazione** si accede alla pagina contenente i documenti inerenti a tale ambito (es. normative, note del Ministero ed indicazioni utili).

I contenuti della sezione sono suddivisi in cartelle secondo la tipologia di documenti visualizzati nella Homepage.

| Ľ | > Documentazione > Avvio in                  | sicurezza dell'anno scolastico |                         |  |
|---|----------------------------------------------|--------------------------------|-------------------------|--|
|   |                                              |                                |                         |  |
|   |                                              |                                |                         |  |
|   | Organizzazione delle                         | Ministero dell'Istruzione      |                         |  |
|   | attività didattiche per<br>l'avvio dell'A.S. | Comitato Tecnico Scientifico   |                         |  |
|   |                                              | Altre PA                       |                         |  |
|   |                                              | Ulteriore documentazione       |                         |  |
|   |                                              |                                | Visualizza Per Cartella |  |

Cliccando sulla singola cartella viene visualizzato l'elenco dei documenti ad essa associati.

| Organizzazione delle                        | Ministere dell'Istruzione                                                                  |  |
|---------------------------------------------|--------------------------------------------------------------------------------------------|--|
| itività didattiche per<br>l'avvio dell'A.S. | D000178 – Documento per la pianificazione delle attività scolastiche educative e formative |  |
|                                             | D000179 – Indirizzo per l'orientamento della ripresa_scuola d'infanzia                     |  |
|                                             | D000180 – Nota 1436 del 13 agosto 2020                                                     |  |
|                                             | D000181 – Protocollo_sicurezza del 6 agosto 2020                                           |  |
|                                             | D000197 – MI – Nota tecnica avvio anno scolastico                                          |  |
|                                             | Comitato Tecnico Scientifico                                                               |  |
|                                             | Altre PA                                                                                   |  |
|                                             |                                                                                            |  |

E' possibile, inoltre, visualizzare il singolo documento, cliccando su uno degli elementi presenti in elenco.

Il documento selezionato verrà visualizzato e potrà essere consultato, salvato in locale o stampato.

Ogni documento è provvisto di un simbolo a forma di stella (vedi immagine sopra) che, se cliccata, permette di aggiungere o rimuovere il singolo documento alla lista dei Preferiti dell'utente. La stella gialla indica che il documento è stato inserito nella lista dei Preferiti.

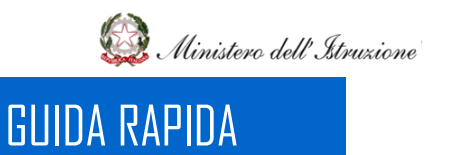

# HDAC Ambiti in evidenza

La lista dei documenti preferiti si visualizza, all'interno della sezione dei dati personali dell'utente, sotto la voce **Preferiti**.

| Ministero dell'Istruzione, dell'Unive | ersită e della Ricero |                                                   |                                                     |                                          | 0                              |
|---------------------------------------|-----------------------|---------------------------------------------------|-----------------------------------------------------|------------------------------------------|--------------------------------|
| HelpDesk                              |                       |                                                   |                                                     | Cerca                                    | 24 UNINTE HELP DESK AMM SOLOGA |
| 🕈 НОМЕ                                | Home                  |                                                   |                                                     |                                          |                                |
| Documentazione                        |                       | Distant Real Association in control to control in |                                                     | a destribution of the base of the second | Cambia Profilo/Contesto        |
| FAQ                                   |                       | Scolastiche, finalizzato a fornire un supporto te | impestivo ed efficace nella risoluzione di problen  | ni connessi alla gestion                 | Preferiti                      |
| Oggetti multimediali                  |                       | contabile.                                        |                                                     | -                                        | @#ESCI                         |
| Assistenza                            |                       |                                                   |                                                     |                                          |                                |
| Calendario                            |                       |                                                   |                                                     |                                          |                                |
| Manuale Utente                        |                       | Avvio in sicurezza dell'anno scolastico           | Emergenza COVID-19                                  | Misure contenitive                       | e per l'Esame di Stato         |
|                                       |                       | Regolamento (D.I. 129/2018)                       | Programma Annuale, Conto Consuntivo e<br>Inventario | Attività                                 | Negoziali                      |